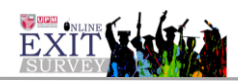

### MANUAL PENGGUNA MODUL URUS PINDAH DATA (BILANGAN PELAJAR MENGIKUT PROGRAM

## <u>KANDUNGAN</u>

## <u>MUKASURAT</u>

| BIL |      |             | MUKASU |
|-----|------|-------------|--------|
| 1.0 | URUS | PINDAH DATA |        |
|     | 1.1  | PINDAH DATA |        |

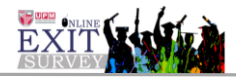

#### MANUAL PENGGUNA

# **1.0 MODUL TETAPAN PAPARAN UTAMA :: URUS PINDAH DATA (PENTADBIR Cade)**

- 1. Skrin Login
- 2. Masukkan maklumat UPM ID dan katalaluan.
- 3. Klik 'Log Masuk' untuk admin

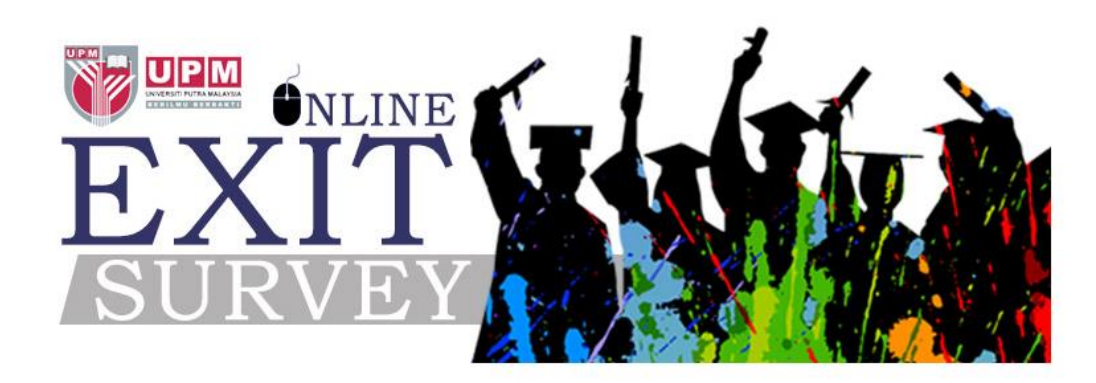

| UPMID      | UPMID                                                                                                    | PUSAT PEMBANGUNAN AKADEMIK (CADe)              |
|------------|----------------------------------------------------------------------------------------------------|------------------------------------------------|
| KATALALUAN | KATALALUAN                                                                                                    | Universiti Putra Malaysia<br>43400 UPM Serdang |
|            |                                                                                                    | Selangor Darul Ehsan<br>Malaysia               |
|            | Log Masuk                                                                                                    | 03-9769 6175                                   |
|            | and the second second s | cade@upm.edu.my                                |

#### Rajah 1

| Administrator<br>Administrator | Uru                             | rus Pindah Data > Pindah Data            |                  |                  |                                                  |                                           |        |                            |
|--------------------------------|---------------------------------|------------------------------------------|------------------|------------------|--------------------------------------------------|-------------------------------------------|--------|----------------------------|
| Superadmin 🗸                   | Da                              | Data API Jumlah Polajar Mongikut Program |                  |                  |                                                  |                                           |        |                            |
| 1 Pengguna                     | 1.)                             |                                          |                  |                  |                                                  |                                           |        |                            |
| 🚳 Tetapan                      | ミノ                              | Data Blangan Pelajar: Pricht Lata (3.)   |                  |                  |                                                  |                                           |        |                            |
| 💢 Urus Pindah Data 🗸 🗸         |                                 |                                          |                  |                  |                                                  |                                           |        |                            |
| > Pindah Data                  | Pacar 10 v dari 85 rekod Carian |                                          |                  |                  |                                                  |                                           |        |                            |
| 💡 Survei 🗸 🗸                   |                                 |                                          |                  |                  |                                                  |                                           |        | $\left(\frac{2}{2}\right)$ |
| 🕑 Urus Cadangan 🗸 🗸            |                                 | Senarai .                                | Jumlah Pelajar I | Mengikut Program |                                                  |                                           |        | $\smile$                   |
| Penambahbaikan                 |                                 | Bil                                      | Tahun            | Id Program       | Program Pengajian                                | Fakulti                                   | Kampus | Jumlah Pelajar             |
| III Urus Statistik Survei V    |                                 | 1                                        | 2019             | 117              | BACELOR PENTADBIRAN PERNIAGAAN                   | FAKULTI EKONOMI DAN PENGURUSAN            |        | 122                        |
| Vrus Laporan V                 |                                 | 2                                        | 2019             | 114              | BACELOR SAINS (PEMAKANAN DAN KESIHATAN KOMUNITI) | FAKULTI PERUBATAN DAN SAINS KESIHATAN     |        | 48                         |
| < Collapse                     |                                 | 3                                        | 2019             | 1083             | BACELOR SAINS STATISTIK DENGAN KEPUJIAN          | FAKULTI SAINS                             |        | 29                         |
|                                |                                 | 4                                        | 2019             | 19               | BACELOR SASTERA (BAHASA ASING)                   | FAKULTI BAHASA MODEN DAN KOMUNIKASI       |        | 92                         |
|                                |                                 | 5                                        | 2019             | 123              | BACELOR KEJURUTERAAN (ELEKTRIK DAN ELEKTRONIK)   | FAKULTI KEJURUTERAAN                      |        | 47                         |
|                                |                                 | 6                                        | 2019             | 97               | DIPLOMA PENGURUSAN PERLADANGAN MAKANAN           | FAKULTI SAINS PERTANIAN DAN MAKANAN       |        | 65                         |
|                                |                                 | 7                                        | 2019             | 160              | BACELOR SAINS (KEPUITAN) BIOKIMIA                | FAKULTI BIOTEKNOLOGI DAN SAINS BIOMOLEKUL |        | 33                         |
|                                |                                 | 8                                        | 2019             | 81               | DIPLOMA PERHUTANAN                               | FAKULTI SAINS PERTANIAN DAN MAKANAN       |        | 70                         |
|                                |                                 | 9                                        | 2019             | 52               | BACELOR SAINS PERTANIAN                          | FAKULTI PERTANIAN                         |        | 58                         |
|                                |                                 | 10                                       | 2019             | 119              | BACELOR KEJURUTERAAN (KIMIA)                     | FAKULTI KEJURUTERAAN                      |        | 53                         |

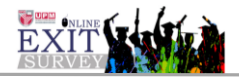

# Arahan Rajah 1

| No. | Perkara/Tindakan                                                                                         | Catatan/Rujukan                                                                                                    |  |  |
|-----|----------------------------------------------------------------------------------------------------|----------------------------------------------------------------------------------------------------|--|--|
| 1.  | Klik menu<br>Vrus Pindah Data<br>Adan klik menu sub modul<br>Klik menu sub modul                         | Skrin Senarai Jumlah pelajar<br>mengikut program akan<br>dipaparkan.<br>Jika tiada data, datagrid akan<br>paparkan 'Tiada Data'                                                                                                    |  |  |
| 2.  | Fungsi Carian/Paparan Data API Jumlah Pelajar<br>Mengikut Program<br>Input maklumat pada ruangan carian. | Carian rekod menggunakan<br>carian table grid<br>Semua medan boleh<br>digunakan sebagai kunci<br>carian                                                                                                    |  |  |
| 3.  | Fungsi Pindah Data<br>PINDAH DATA<br>Klik Butang                                                         | Proses pindah data jumlah<br>pelajar mengikut program akan<br>dilaksanakan dari data sumber<br>SMP menggunakan kaedah<br>API.<br>- Data hanya akan<br>Berjaya dipindahkan<br>jika medan<br>tahun_konvo dari data<br>SMP sama dengan<br>tahun yang dibuka<br>pada Jadual<br>Perlaksanaan Survei. |  |  |